本文以"关闭京东白条(京东白条关闭指南)"为标题,针对当前很多人想要关闭京 东白条的问题,详细介绍了如何关闭京东白条的操作流程,涉及到网站端以及APP 端的操作流程,并且介绍了关闭京东白条后的相关操作。

一、关闭京东白条 (京东白条关闭指南)

1、网站端关闭京东白条

(1)登录京东账号,"我的京东"->"我的账户"->"京东白条";

(2)在"我的白条"页面,找到"白条服务",点击"关闭白条";

(3) 在弹出的提示框中,确认关闭白条;

(4)关闭京东白条后,可以选择解绑绑定的银行卡,或者留着不解绑,由于京东 白条的关闭,将不再享受分期付款的服务。

2、APP端关闭京东白条

(1) 打开APP, 登录京东账号;

(2)点击底部菜单栏的"我的","我的京东";

(3)点击"我的账户","京东白条";

(4)在"我的白条"页面,找到"白条服务",点击"关闭白条";

(5)在弹出的提示框中,确认关闭白条;

(6)关闭京东白条后,可以选择解绑绑定的银行卡,或者留着不解绑,由于京东 白条的关闭,将不再享受分期付款的服务。

二、关闭京东白条后的操作

1、如果您关闭京东白条后,想要重新开通,可以在网站端或者APP端,重新注册 开通京东白条;

2、关闭京东白条后,白条账单将不再提醒,用户所有的账单都需要自行跟进还款 情况; 3、如果用户关闭京东白条后,账户中仍有未还清的欠款需要还清,可以在网站端 或者APP端登录京东账号,到"京东白条"页面,找到"账单",进行欠款还清操 作;

4、关闭京东白条后,可以到"我的账户"页面,点击"查看白条记录",可以查看自己的白条记录,并且可以进行申诉操作;

本文以"关闭京东白条(京东白条关闭指南)"为标题,详细介绍了如何关闭京东白条的操作流程,涉及到网站端以及APP端的操作流程,并且介绍了关闭京东白条后的相关操作,帮助用户轻松关闭京东白条。